## مراحل ورود به سامانه SAMA LIVE (برگزاری کلاس های آنلاین)

- به آدرس <u>https://samalive.ir/#/auth/signIn</u> مراجعه شود.
- ۲. در قسمت ورود باید نوع دانشگاه "علوم پزشکی و خدمات بهداشتی درمانی "و نام دانشگاه "علوم پزشکی بابل" انتخاب شود.
  - ۳. با ورود کد کاربری و رمز عبور سامانه هم آوا به سامانه وارد شوند.
  - جهت افزودن کلاس/شرکت در کلاس، در بخش ترم های جاری با انتخاب نیمسال اول ${}^{{\boldsymbol{\xi}}}$
  - ۱۴۰۳–۱۴۰۲ و انتخاب نام درس (برای اساتید با دکمه افزودن به سما برای تعریف درس
    - اقدام کنید) میتوان وارد درس شوید.